## E Salem ISTATERSITY

<u>navcenter@salemstate.edu</u> Phone: 978.542.8000 Fax: 978.542.8520

## **Student Navigation Center**

### How to: View an unofficial transcript

1. Log into Navigator.

| & Salem States | ▼ Gu           | lest         |              | 1<br>1<br>1 |
|----------------|----------------|--------------|--------------|-------------|
| Sign In        | Create Account | Account Help | Class Search |             |
|                |                |              |              |             |

#### 2. Once at the Student Homepage, click on "Academic Records".

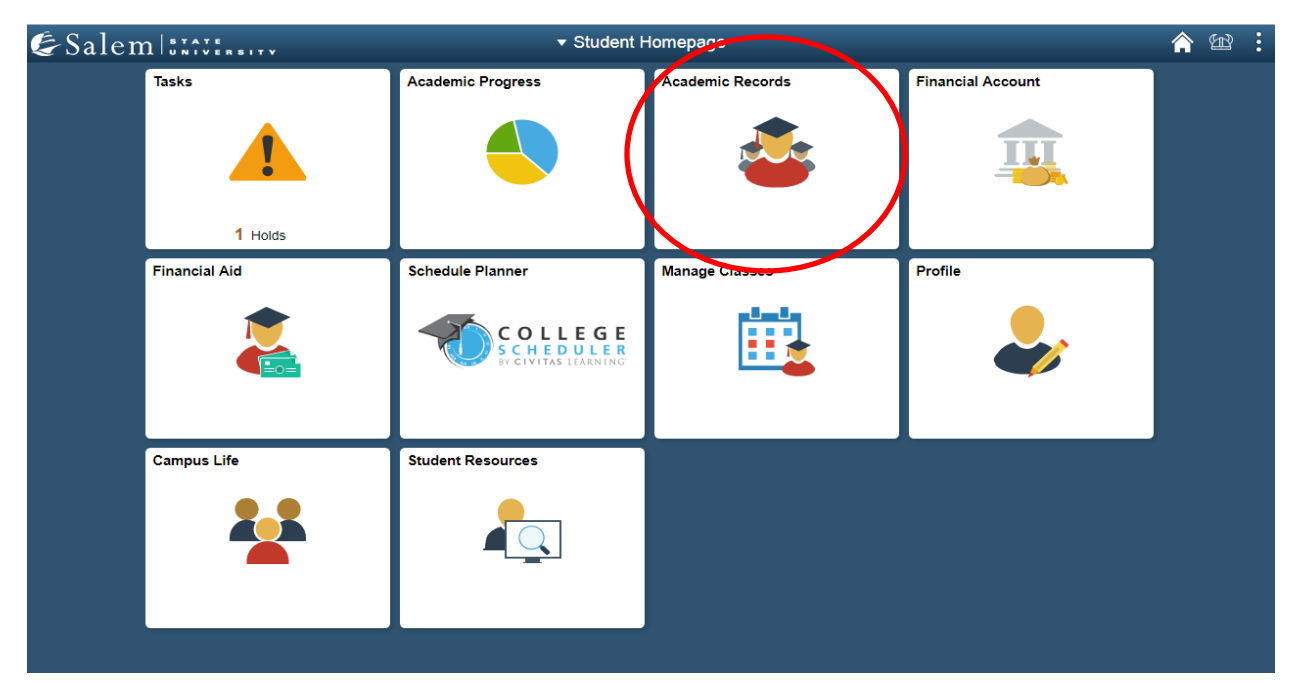

# 3. On the menu on the left-hand side of the screen, click on "View Unofficial Transcript".

| < Student Homepage             |                  | Course History               |             |         |         | <b>^ 12 :</b>                   |
|--------------------------------|------------------|------------------------------|-------------|---------|---------|---------------------------------|
| Course History                 | Course Hi        | story                        |             |         |         | _                               |
| For View Grades                | Ŧ                |                              |             |         |         | 9 rows                          |
| View Unofficial Transcript     | Class $\Diamond$ | Description ♦                | Term 🗘      | Grade 🗘 | Units 🗘 | Status 🛇                        |
| Request Official Transcript    | ACC 106          | FINANCIAL ACCOUNTING         | Spring 2019 | Т       | 3.00    | Transferred                     |
| View Transfer Credit Report    | BIO 122          | WORLD OF CELLS               | Spring 2019 | Т       | 4.00    | Transferred                     |
| Request EnrollmentVerification | CRJ 101          | INTRO CRIMINAL JUSTICE       | Spring 2019 | Т       | 3.00    | <ul> <li>Transferred</li> </ul> |
|                                | ECO 202          | PRINCIPLES OF MICROECONOMICS | Spring 2019 | В       | 3.00    | Taken                           |
|                                | ENL 105          | INTRO TO COLLEGE WRITING     | Spring 2019 | C+      | 3.00    | Taken                           |
|                                | HST 204          | US HISTORY & CONST GOV I     | Spring 2019 | Т       | 3.00    | <ul> <li>Transferred</li> </ul> |
|                                | MCO 100          | MEDIA IN OUR LIVES           | Spring 2019 | А       | 3.00    | Taken                           |
|                                | PSY 101          | GENERAL PSYCHOLOGY           | Spring 2019 | A-      | 3.00    | Taken                           |

4. Process the transcript by clicking the "Submit" button on the top right-hand side of the screen.

**Note:** The report will pop-up on the screen as a PDF, so please make sure that your pop-ups are not blocked.

| <ul> <li>Student Homepage</li> </ul> | View Unofficial Transcript                                                                                            |                                                                                        |    |  |  |  |
|--------------------------------------|----------------------------------------------------------------------------------------------------|----------------------------------------------------------------------------------------|----|--|--|--|
| Salem State University               |                                                                                                    |                                                                                        |    |  |  |  |
| E Course History                     | View Report                                                                                                    | View All Requested Reports                                                             |    |  |  |  |
| Fig View Grades                      | New Request                                                                                                    | Submit                                                                                 | D  |  |  |  |
| 📑 View Unofficial Transcript         | Unoffical Transcript Report                                                                                           |                                                                                        |    |  |  |  |
| Request Official Transcript          | Information For Students<br>Unofficial Transcript Report used for advising purposes only. This (                      | does not constitute an official reflection of your Official Transcript. Please note th | at |  |  |  |
| View Transfer Credit Report          | please allow pop-ups for the web page and try again. If your unoffice<br>internet browser or on a different computer. | ial transcript does not contain any information, please try again using a different    |    |  |  |  |
| Request EnrollmentVerification       | To view reports, your device should allow popups and have a PDF viewer.                                               |                                                                                        |    |  |  |  |

5. To see the latest term of classes that you are enrolled in, scroll to the very bottom of the report.

|                                                                                                    | Sprng 2019                                                                                                    |                                                                 |                                                      |                                  |                                          |
|----------------------------------------------------------------------------------------------------|----------------------------------------------------------------------------------------------------|-----------------------------------------------------------------|------------------------------------------------------|----------------------------------|------------------------------------------|
| Program:<br>Plan:                                                                                                    | Undergrad - Non-Matriculating<br>Undergraduate - Non-Matriculating Preparation                                                                            |                                                                 |                                                      |                                  |                                          |
| Course           ECO         202           ENL         105           MCO         100           PSY         101           SOC         110                                                                                                    | Description<br>PRINCIPLES OF MICROECONOMICS<br>INTRO TO COLLEGE WRITING<br>MEDIA IN OUR LIVES<br>GENERAL PSYCHOLOGY<br>INTRODUCTION TO SOCIOLOGY          | Attempted<br>3.000<br>3.000<br>3.000<br>3.000<br>3.000<br>3.000 | Earned<br>3.000<br>3.000<br>3.000<br>3.000<br>3.000  | Grade<br>B<br>C+<br>A<br>A-<br>D | Poi<br>9.0<br>6.9<br>12.0<br>11.1<br>3.0 |
| Transfer Credit from North                                                                                                    | Shore Community College                                                                                                    |                                                                 |                                                      |                                  |                                          |
| Applied         Toward         Ondergrad         -           Course         106         106         101         102         CRJ         101         HST         204         Course Trans GPA:         101         101         101         101         101         101         101         101         101         101         101         101         101         101         101         101         101         101         101         101         101         101         101         101         101         101         101         101         101         101         101         101         101         101         101         101         101         101         101         101         101         101         101         101         101         101         101         101         101         101         101         101         101         101         101         101         101         101         101         101         101         101         101         101         101         101         101         101         101         101         101         101         101         101         101         101         101         101         101         101         10 | Vol-Maricularing<br>Description<br>FINANCIAL ACCOUNTING<br>WORLD OF CELLS<br>INTRO CRIMINAL JUSTICE<br>US HISTORY & CONST COV I<br>0.000 Transfer Totals: | Attempted<br>3.000<br>4.000<br>3.000<br>3.000<br>0.000          | Earned<br>3.000<br>4.000<br>3.000<br>3.000<br>13.000 | Grade<br>T<br>T<br>T<br>T        | Poir<br>0.0<br>0.0<br>0.0<br>0.0<br>0.0  |
|                                                                                                    |                                                                                                    | Attempted                                                       | Earned                                               | GPA Units                        | Poi                                      |
| Term GPA<br>Transfer Term GPA                                                                                                    | 2.800 Term Totals<br>Transfer Totals                                                                                                    | 15.000<br>13.000                                                | 15.000<br>13.000                                     | 15.000<br>0.000                  | 42.0                                     |
| Combined GPA                                                                                                    | 2.800 Comb Totals                                                                                                    | 28.000                                                          | 28.000                                               | 15.000                           | 42.0                                     |
| Cum GPA<br>Transfer Cum GPA<br>Combined Cum GPA                                                                                                    | 2.800 Cum Totals<br>Transfer Totals<br>2.800 Comb Totals                                                                                                  | 15.000<br>13.000<br>28.000                                      | 15.000<br>13.000<br>28.000                           | 15.000<br>0.000<br>15.000        | 42.0<br>0.0<br>42.0                      |
| Undergraduate Career Tota                                                                                                    | Is                                                                                                    |                                                                 |                                                      |                                  |                                          |
| Cum GPA:                                                                                                    | 2.800 Cum Totals                                                                                                    | 15.000                                                          | 15.000                                               | 15.000                           | 42.0                                     |
| Combined Cum GPA                                                                                                    | 2.800 Comb Totals                                                                                                    | 28.000                                                          | 28.000                                               | 15.000                           | 42.0                                     |
|                                                                                                    | End of Undergraduate R                                                                                                    | leport                                                          |                                                      |                                  |                                          |

- 6. On the report, you will find:
- a. Your program listed along with your major(s), minor(s), and concentration(s).
- b. You may view your courses and course descriptions.
- c. You may view your attempted and earned credits within each semester (and transfer credits, if applicable).
- d. You may view your combined cumulative GPA and combined credits totals.

| a<br>b      |          | Program:<br>Plan:<br>ECO<br>ENL<br>MCO<br>PSY                                                   | 202<br>105<br>100<br>101                                                | Undergrad -<br>Undergradu<br>Description<br>PRINCIPLE<br>INTRO TO (<br>MEDIA IN C<br>GENERAL I<br>UNTRO DO (    | Sprng 2019<br>Non-Matriculating<br>ate - Non-Matriculating Preparation<br>S OF MICROECONOMICS<br>COLLEGE WRITING<br>URL LIVES<br>SYCHOLOGY | Attem<br>3<br>3<br>3<br>3                 | pted Earned<br>000 3.000<br>000 3.000<br>000 3.000<br>000 3.000                                                                                                    | Grade<br>B<br>C+<br>A<br>A-                                                | Points<br>9.000<br>6.900<br>12.000<br>11.100                       |
|-------------|----------|-------------------------------------------------------------------------------------------------|-------------------------------------------------------------------------|----------------------------------------------------------------------------------------------------|----------------------------------------------------------------------------------------------------|-------------------------------------------|----------------------------------------------------------------------------------------------------|----------------------------------------------------------------------------|--------------------------------------------------------------------|
| С           | . 🔿      | Transfer Credi<br>Applied Toward<br><u>Course</u><br>ACC<br>BIO<br>CRJ<br>HST<br>Course Trans G | t from North Si<br>I Undergrad - No<br>106<br>122<br>101<br>204<br>SPA: | hore Commu<br>on-Matriculati<br><u>Description</u><br>FINANCIAL<br>WORLD OF<br>INTRO CRII<br>US HISTOF<br>0.000 | Inity College<br>ng<br>ACCOUNTING<br>CELLS<br>MINAL JUSTICE<br>Y & CONST GOV I<br>Transfer Totals:                                         | <u>Attem</u><br>3<br>4<br>3<br>3<br>0     | pted         Earned           .000         3.000           .000         3.000           .000         3.000           .000         3.000           .000         3.000           .000         3.000           .000         3.000           .000         3.000           .000         3.000 | Grade<br>T<br>T<br>T<br>T                                                  | Points<br>0.000<br>0.000<br>0.000<br>0.000<br>0.000                |
|             |          | Term GPA<br>Transfer Term (<br>Combined GPA<br>Cum GPA<br>Transfer Cum C<br>Combined Cum        | GPA<br>GPA<br>I GPA                                                     | 2.800<br>2.800<br>2.800<br>2.800                                                                                | Term Totals<br>Transfer Totals<br>Comb Totals<br>Cum Totals<br>Transfer Totals<br>Comb Totals                                              | Attem<br>15<br>28<br>15<br>13<br>28<br>28 | pted         Earned           0.000         15.000           0.000         13.000           0.000         28.000           0.000         15.000           0.000         15.000           0.000         15.000           0.000         13.000           0.000         28.000              | <u>GPA Units</u><br>15.000<br>0.000<br>15.000<br>15.000<br>0.000<br>15.000 | Points<br>42.000<br>42.000<br>42.000<br>42.000<br>42.000<br>42.000 |
| <b>d.</b> – | <b>₿</b> | Undergraduate<br>Cum GPA:<br>Transfer Cum G<br>Combined Cum                                     | e Career Totals<br>GPA<br>I GPA                                         | 2.800                                                                                                    | Cum Totals<br>Transfer Totals<br>Comb Totals                                                                                               | 15<br>13<br>28                            | .000 15.000<br>.000 13.000<br>.000 28.000                                                                                                    | 15.000<br>0.000<br>15.000                                                  | 42.000<br>0.000<br>42.000                                          |

End of Undergraduate Report

**Note:** MAT 90 and ENG 100A/ENL100 are not college level credits. Therefore, they must be manually subtracted from the credits shown in the "Earned" credits column.

 If applicable, check that your transfer and/or test credits are appearing on your transcript as expected. These courses have a grade of "T" or "P", which will not impact your "Combined Cum GPA".

**Note:** If a course has been repeated, the attempt with the highest grade will appear as normal and the other attempt(s) will have "Repeated—Exclude in GPA" appear underneath the course description. Duplicate credit **CANNOT** be earned for the same or equivalent course.

|                                            |                                  |                                                                               | Sprng 2019                                                                             |                                                        |                                                      |                                         |                                                       |
|--------------------------------------------|----------------------------------|-------------------------------------------------------------------------------|----------------------------------------------------------------------------------------|--------------------------------------------------------|------------------------------------------------------|-----------------------------------------|-------------------------------------------------------|
| Program:<br>Plan:                          |                                  | Undergrad -<br>Undergradu                                                     | Non-Matriculating<br>ate - Non-Matriculating Preparation                               |                                                        |                                                      |                                         |                                                       |
| Course<br>ECO<br>ENL<br>MCO<br>PSY<br>SOC  | 202<br>105<br>100<br>101<br>110  | Description<br>PRINCIPLE<br>INTRO TO (<br>MEDIA IN C<br>GENERAL I<br>INTRODUC | S OF MICROECONOMICS<br>COLLEGE WRITING<br>JUR LIVES<br>PSYCHOLOGY<br>TION TO SOCIOLOGY | Attempted<br>3.000<br>3.000<br>3.000<br>3.000<br>3.000 | Earned<br>3.000<br>3.000<br>3.000<br>3.000<br>3.000  | <u>Grade</u><br>B<br>C+<br>A<br>A-<br>D | Points<br>9.000<br>6.900<br>12.000<br>11.100<br>3.000 |
| Transfer Credi                             | it from North S                  | hore Commu                                                                    | inity College                                                                          |                                                        |                                                      |                                         |                                                       |
| ACC<br>BIO<br>CRJ<br>HST<br>Course Trans ( | 106<br>122<br>101<br>204<br>3PA: | Description<br>FINANCIAL<br>WORLD OF<br>INTRO CRII<br>US HISTOR<br>0.000      | ACCOUNTING<br>CELLS<br>MINAL JUSTICE<br>YY & CONST GOV I<br>Transfer Totals:           | Attempted<br>3.000<br>4.000<br>3.000<br>3.000<br>0.000 | Earned<br>3.000<br>4.000<br>3.000<br>3.000<br>13.000 | Grade<br>T<br>T<br>T<br>T               | Points<br>0.000<br>0.000<br>0.000<br>0.000<br>0.000   |
| Term GPA<br>Transfer Term                  | GPA                              | 2.800                                                                         | Term Totals<br>Transfer Totals                                                         | <u>Attempted</u><br>15.000<br>13.000                   | <u>Earned</u><br>15.000<br>13.000                    | GPA Units<br>15.000<br>0.000            | Points<br>42.000<br>0.000                             |
| Combined GPA                               | A CONTRACTOR                     | 2.800                                                                         | Comb Totals                                                                            | 28.000                                                 | 28.000                                               | 15.000                                  | 42.000                                                |
| Cum GPA<br>Transfer Cum (<br>Combined Cum  | GPA<br>1 GPA                     | 2.800<br>2.800                                                                | Cum Totals<br>Transfer Totals<br>Comb Totals                                           | 15.000<br>13.000<br>28.000                             | 15.000<br>13.000<br>28.000                           | 15.000<br>0.000<br>15.000               | 42.000<br>0.000<br>42.000                             |
| Undergraduate<br>Cum GPA:                  | e Career Totals                  | 2.800                                                                         | Cum Totals                                                                             | 15.000                                                 | 15.000                                               | 15.000                                  | 42.000                                                |
| Combined Cum                               | n GPA                            | 2.800                                                                         | Comb Totals                                                                            | 28.000                                                 | 28.000                                               | 15.000                                  | 42.000                                                |

End of Undergraduate Report